## Step-by-step guide for SGWorkPass

SGWorkPass is your digital work pass to support your stay and employment in Singapore. The app can be downloaded from Apple App Store, Google Play Store or Huawei AppGallery for free.

| Steps | Actions                                                                                                    |  |  |
|-------|----------------------------------------------------------------------------------------------------|--|--|
| 1     | Search for <b>SGWorkPass</b> in the Apple App Store, Google Play Store or Huawei AppGallery and install it. |  |  |
|       | W STATUTE                                                                                                   |  |  |
| 2     | Launch SGWorkPass and you will see the welcome page. Tap on 'Got it'.                                       |  |  |
|       | <b>II</b> MS <b>◇ 9:41 AM</b> 100%                                                                          |  |  |
|       |                                                                                                    |  |  |
|       |                                                                                                    |  |  |
|       | SGWorkPass                                                                                                  |  |  |
|       | "SGWorkPass" Would Like<br>To Access                                                                        |  |  |
|       | Don't Allow OK                                                                                              |  |  |
|       |                                                                                                    |  |  |
|       |                                                                                                    |  |  |
|       | Welcome to SGWorkPass                                                                                       |  |  |
|       | The app needs your permission to access your camera, phone and gallery.                                     |  |  |
|       | When prompted, please click 'Allow'.                                                                        |  |  |
|       | More on SGWorkPass 🖸                                                                                        |  |  |
|       |                                                                                                    |  |  |
|       |                                                                                                    |  |  |
|       | Got it                                                                                                    |  |  |
| 3     | You will need to allow the app to:                                                                          |  |  |
|       | Access the camera                                                                                           |  |  |
|       | Send you notifications                                                                                      |  |  |
|       | Access your photos                                                                                          |  |  |
|       |                                                                                                    |  |  |
|       |                                                                                                    |  |  |
|       |                                                                                                    |  |  |
|       |                                                                                                    |  |  |

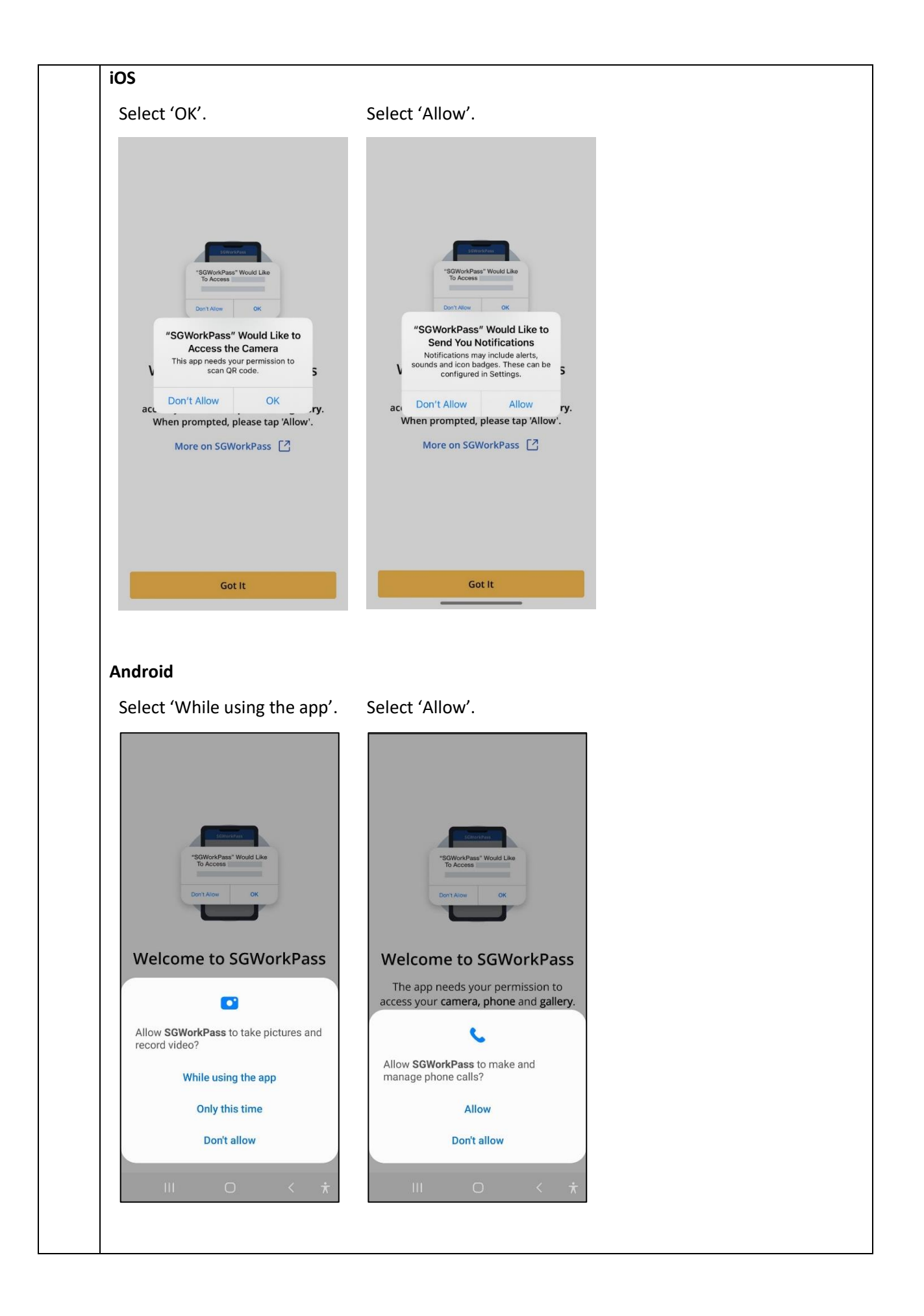

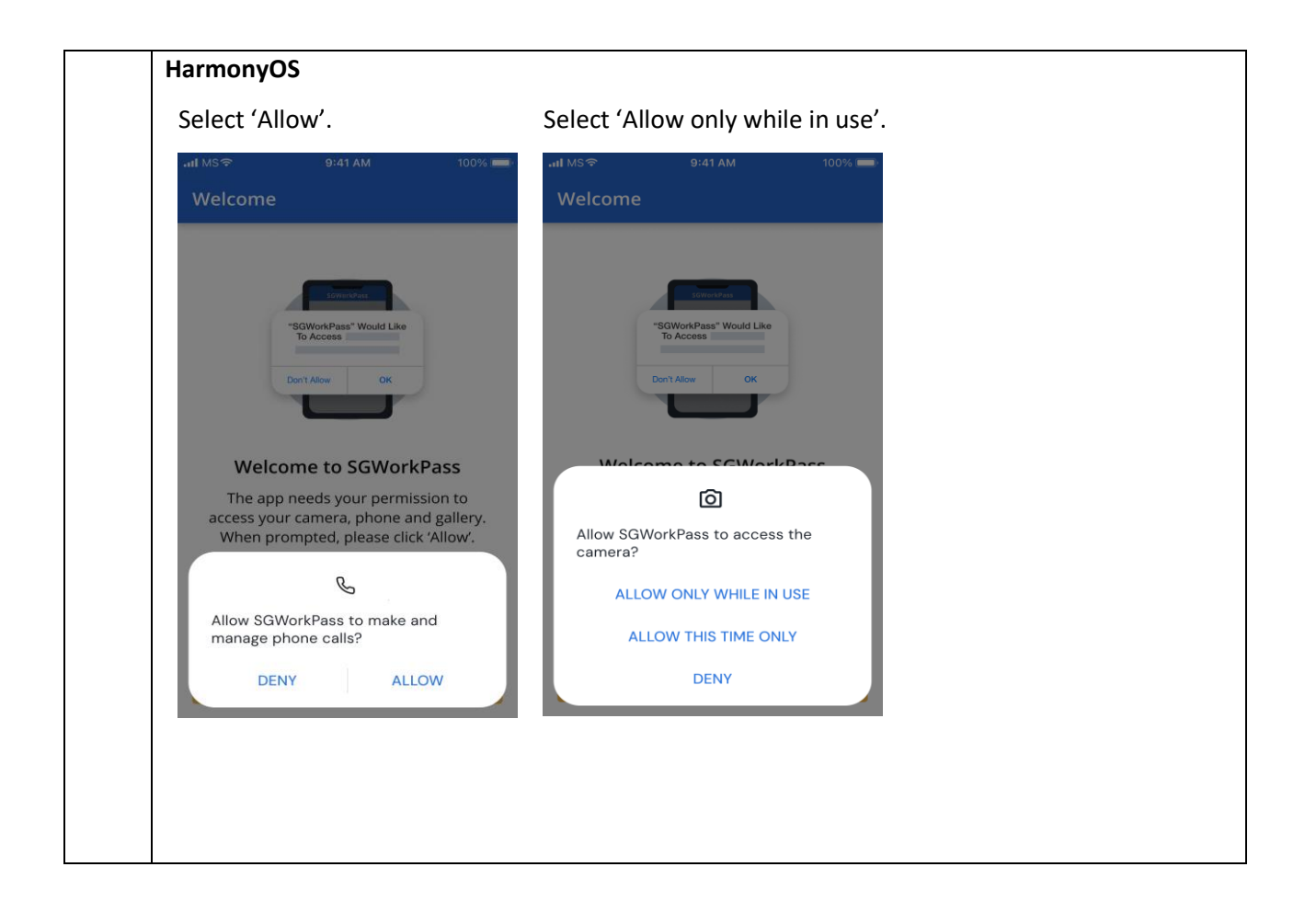

## For MOM-issued pass holders

You can set up your digital work pass by logging in with your Singpass.

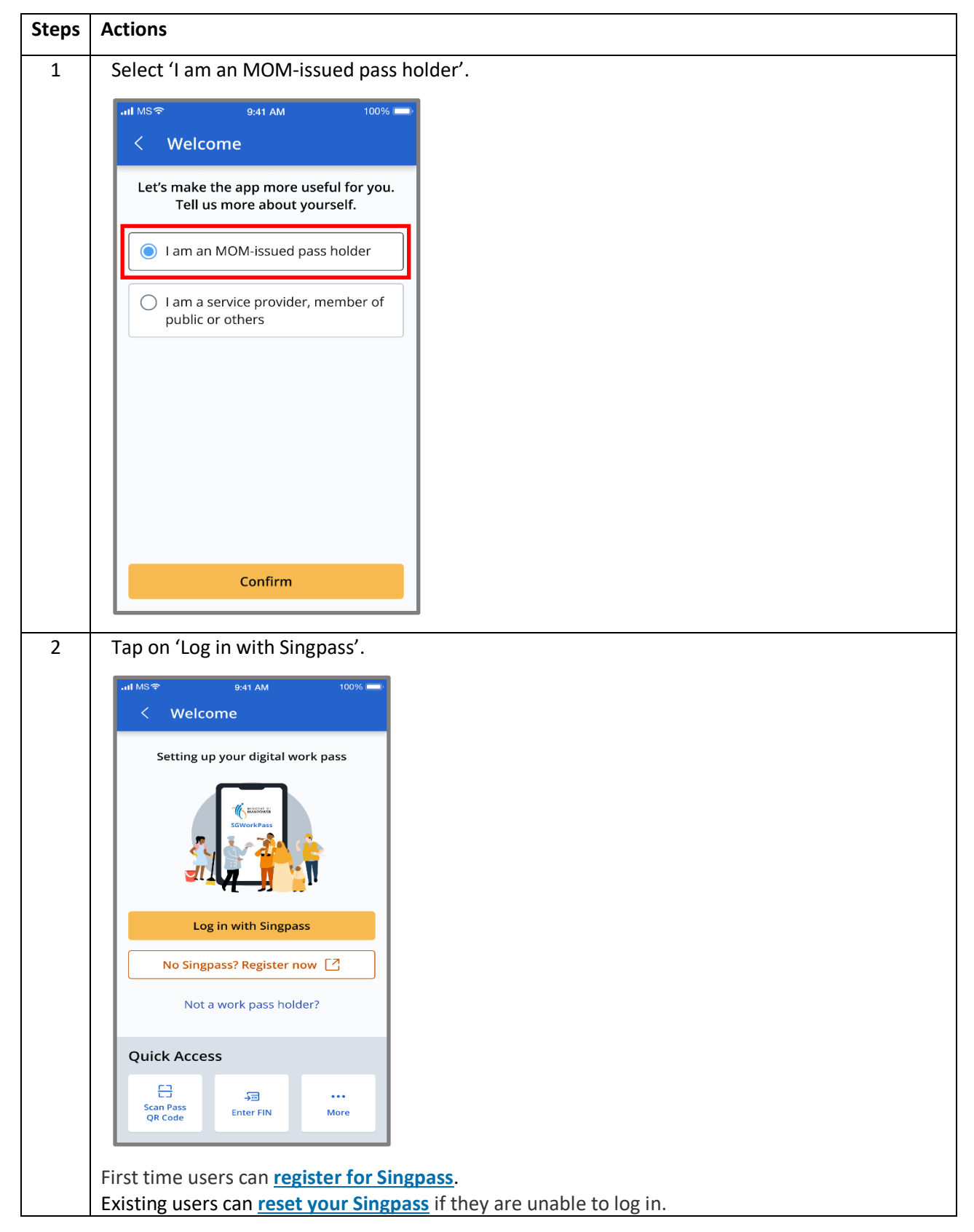

| 3 | Enter your Singpass details.                                                                                                    |                                                                                                    |   |
|---|----------------------------------------------------------------------------------------------------|----------------------------------------------------------------------------------------------------|---|
|   | <b>.nl</b> MS <b>ଚ 9:41 AM</b> 100% 🔲 ା                                                                                                    |                                                                                                    |   |
|   | Done <b>a singpass.gov.sg</b> ∧A X                                                                                                    |                                                                                                    |   |
|   | A Singapore Government Agency Website                                                                                                    |                                                                                                    |   |
|   | singpass                                                                                                    |                                                                                                    |   |
|   | Advisory Note ^<br>Your Singpass account contains a lot of<br>personal data. Do not share your username,<br>password and 2FA details with anyone.<br>Log in with Singpass |                                                                                                    |   |
|   | Your trusted digital identity                                                                                                    |                                                                                                    |   |
|   | Singpass app Password login                                                                                                    |                                                                                                    |   |
|   | Tap QR code<br>to log in with Singpass app                                                                                                    |                                                                                                    |   |
|   |                                                                                                    |                                                                                                    |   |
|   |                                                                                                    |                                                                                                    |   |
| 4 | You have successfully set up                                                                                                    | SGWorkPass.                                                                                                    |   |
|   | .ni MSବ 9:41 AM 100% 🚥                                                                                                    | H MS 약 9/41 AM 100% 🚥                                                                                                    |   |
|   | Welcome back!<br>Accessed on: 1 Oct 2024, 09:41AM                                                                                                    | < Pass Details Accessed on: 1 Oct 2024, 09:41AM                                                                                       |   |
|   | Work Permit                                                                                                    | Work Permit<br>and Visit Pass                                                                                                    |   |
|   | Valid                                                                                                    | छ <sub>ि</sub> Valid                                                                                                    |   |
|   |                                                                                                    |                                                                                                    |   |
|   | Name                                                                                                    | Name<br>ABC<br>FIN                                                                                                    |   |
|   | FIN<br>G····567A                                                                                                    | G1234567A Pass Expires On 7 Aug 2026                                                                                                  |   |
|   | Pass Expires On<br>7 Aug 2026                                                                                                    | Employer<br>ABC PTE. LTD                                                                                                    |   |
|   | Show Details                                                                                                    | Occupation RIGGER Sector                                                                                                    |   |
|   | Employment Info                                                                                                    | CONSTRUCTION Date of Application                                                                                                    |   |
|   | Quick Access                                                                                                    | 8 Jul 2019 Pass Issued On 7 Aug 2019                                                                                                  |   |
|   | 8                                                                                                    | Pass Renewed On<br>16 Jul 2021                                                                                                    |   |
|   | Scan Pass<br>QR Code                                                                                                    | Multiple Journey Visa<br>ISSUED<br>Card Serial Number<br>K1234567                                                                     |   |
|   | Accurate as of 1 Oct 2024, 08:40AM                                                                                                    | Accurate as of 1 Oct 2024, 08:40AM                                                                                                    |   |
|   | 습 단 eee<br>Home Inbox More                                                                                                    | tan ES<br>Home Inbox More                                                                                                    |   |
|   |                                                                                                    |                                                                                                    | - |
|   | using fingernrint face recog                                                                                                    | work pass, you need to set up a screen lock on your mobile phone<br>nition or passcode. This protects your information if your mobile | ÷ |
|   | phone is lost or stolen.                                                                                                    |                                                                                                    |   |
|   |                                                                                                    |                                                                                                    |   |